# Schoolapp extra kind koppelen

## <u>Stap 1</u>

Open de schoolapp en zorg ervoor dat je ingelogd bent.

#### <u>Stap 2</u>

Klik op het 'hamburger' menuknopje In de lijst met Menu Items klik je op

om de menu Items te openen. Persoonlijke Inbox.

| Menu    | Items   |
|---------|---------|
| 1.10110 | 1001113 |

ဂ်ပို

Nieuws uit de klas

Nieuws uit de school

Ziekmelden

Schoolgesprek

Kalender

MijnRapportfolio

Handige links

Verlof aanvragen

Persoonlijke Inbox

Ons Team

Contactgegevens

## <u>Stap 3</u>

In het volgende scherm klik je op de blauwe balk met Mijn account erin.

| ~                                                                                                    | <b>R</b>  | oerdoare Basksschool<br>oolhoven |
|----------------------------------------------------------------------------------------------------|-----------|----------------------------------|
|                                                                                                    | ے Mijn    |                                  |
| <u>Stap 4</u><br>Onderaan dit scherm met je Persoonlijke Inbox staat een blauwe knop <b>Voeg een kind toe</b> .<br>Klik hierop. |           |                                  |
|                                                                                                    | Uitloggen | Voeg een kind toe                |
|                                                                                                    |           |                                  |

## <u>Stap 5</u>

Om een kind toe te voegen zijn de gegevens nodig zoals in het scherm hiernaast.

Klik op de blauwe knop met **Toevoegen** als alles ingevuld is.

Lukt het niet, mail dan naar koolhoven.ict@opmaatgroep.com.

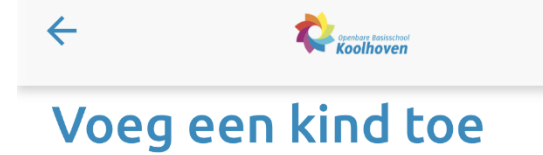

De laatste 4 cijfers van het BSN

Bijv. 1234

De geboortedatum van het kind.

#### 1-1-2009

De relatie met het kind.

Vader of Moeder

Toevoegen